## Export of certificate from local repository to the file

1. Open "Internet Explorer" browser. Open menu "Tools" -> "Internet Options":

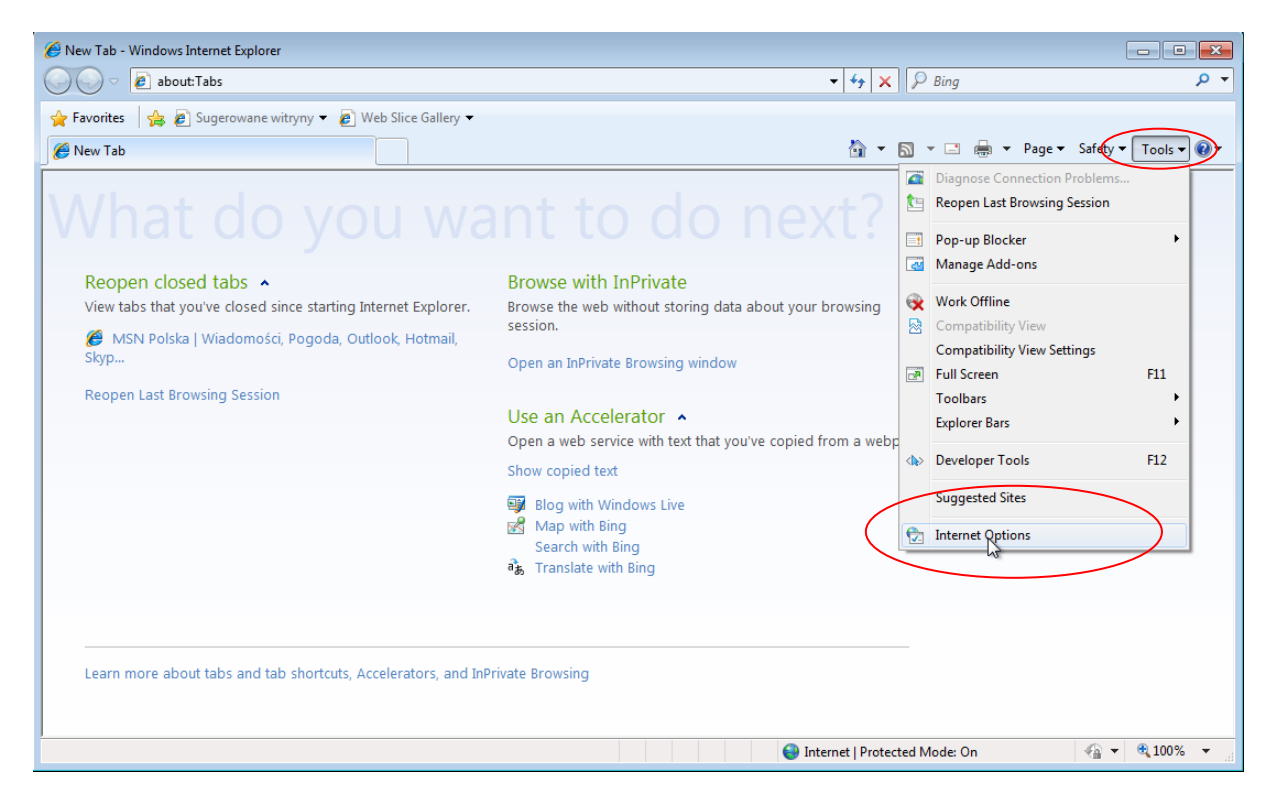

2. In "Internet Options" window go to "Content" – "Certificates" tab:

| Internet Options                                                                                                    |
|----------------------------------------------------------------------------------------------------|
| General Security Privacy Content Connections Programs Advanced                                                                         |
| Parental Controls                                                                                                    |
| be viewed.                                                                                                    |
| Content Advisor                                                                                                    |
| viewed on this computer.                                                                                                    |
| 😵 Enable 👰 Settings                                                                                                    |
| Certificates                                                                                                    |
| Use certificates for encrypted connections and identification.                                                                         |
| Clear SSL state Certificates Publishers                                                                                                |
| AutoComplete                                                                                                    |
| AutoComplete stores previous entries on webpages and suggests matches for you.                                                         |
| Feeds and Web Slices                                                                                                    |
| Feeds and Web Slices provide updated Settings<br>content from websites that can be<br>read in Internet Explorer and other<br>programs. |
|                                                                                                    |
| OK Cancel Apply                                                                                                    |

3. In "Certificates" window mark your certificate and click "Export…":

| Certificates  |                     |                       |                   | ·                      | ×        |
|---------------|---------------------|-----------------------|-------------------|------------------------|----------|
| Intended purp | oose:               | <all></all>           |                   |                        | •        |
| Personal C    | ther People         | Intermediate Certific | ation Authorities | Trusted Root Certifica | tion 4 🕨 |
| Issued Te     |                     | Issued By             | Expiratio         | Friendly Name          |          |
| M.            |                     | CCK MF Zewnetrz       | me 2021-06        | i-25 Marek Michalak  . |          |
|               |                     |                       |                   |                        |          |
| Import.       |                     | rt Remove             |                   | Ad                     | vanced   |
| Secure Emai   | 1                   |                       |                   | Vie                    | 2W       |
| Learn more a  | bout <u>certifi</u> | cates                 |                   |                        | Close    |

4. In next window push "Next", In next mark option "Yes, export the private key" and push "Next":

| Certificate Export Wizard |                                                                                                    | Certificate Export Wizard                                                                                                    |
|---------------------------|----------------------------------------------------------------------------------------------------|----------------------------------------------------------------------------------------------------|
|                           | Welcome to the Certificate Export<br>Wizard                                                                                                    | Export Private Key<br>You can choose to export the private key with the certificate.                                                                                                    |
|                           | This wizard helps you copy certificates, certificate trust<br>lists and certificate revocation lists from a certificate<br>store to your disk.<br>A certificate, which is issued by a certification authority, is<br>a confirmation of your identity and contains information<br>used to protect data or to establish secure network<br>connections. A certificate store is the system area where<br>certificates are kept.<br>To continue, dick Next. | Private keys are password protected. If you want to export the private key with the certificate, you must type a password on a later page.<br>Do you want to export the private key with the certificate?<br>Yes, export the private key<br>No, do not export the private key |
|                           |                                                                                                    | Learn more about exporting private keys                                                                                                    |
|                           | < 8 dt Next > Carcel                                                                                                    | < Block Next > Cancel                                                                                                    |

5. In next window check/uncheck options exactly as shown on the screenshot below and push "Next":

| Certificate Export Wizard                                                                                                    |
|----------------------------------------------------------------------------------------------------|
| Export File Format<br>Certificates can be exported in a variety of file formats.                                                            |
| Select the format you want to use:                                                                                                    |
| DER encoded binary X.509 (.CER)                                                                                                    |
| Base-64 encoded X.509 (.CER)                                                                                                    |
| Cryptographic Message Syntax Standard - PKCS #7 Certificates (.P7B)<br>Indude all certificates in the certification path fpossible          |
| <ul> <li>Personal Information Exchange - PKCS #12 (.PFX)</li> <li>Include all certificates in the certification path if possible</li> </ul> |
| Delete the private key if the export is successful                                                                                          |
| Export all extended properties                                                                                                    |
| Microsoft Serialized Certificate Store (.SST)                                                                                               |
| Learn more about <u>certificate file formats</u>                                                                                            |
| < Back Next > Cancel                                                                                                    |

6. Create a password for securing the file, avoiding for using the certificate by other person, type it to fields shown below and push "Next":

| Certificate Export Wizard                                                               | ×  |
|-----------------------------------------------------------------------------------------|----|
| Password<br>To maintain security, you must protect the private key by using a password. |    |
| Type and confirm a password. Password: ••••••                                           |    |
| Type and confirm password (mandatory):                                                  |    |
|                                                                                         |    |
|                                                                                         |    |
| < Back Next Cance                                                                       | el |

7. In next window show the path and name of the file with certificate (button "Browse...") and push "Next":

| Certificate Export Wizard   File cance:     Ple cance:     Ple cance: <th>Certificates</th> <th>×</th> <th></th>                                                                                                    | Certificates                                                      | ×                  |                                                       |
|----------------------------------------------------------------------------------------------------|-------------------------------------------------------------------|--------------------|-------------------------------------------------------|
| File targent   Second the file you want to export     File name:     @ Sove As   @ Sove As   @ Sove As   @ Sove As   @ Sove As   @ Sove As   @ Sove As   @ Sove As   @ Sove As   @ Sove As   @ Sove As   @ Sove As   @ Sove As   @ Sove As   @ Sove As   @ Name   Determodified   Type   No items match your search.   @ Documents   @ Maxie   @ Notices   @ Valees                                                                                                    | Certificate Export Wizard                                         | 8                  |                                                       |
| File name:     Browse     Certificate Export Wizard     Specify the name of the file you want to export     Specify the name of the file you want to export     Certificate Export Wizard     Specify the name of the file you want to export     File name:     C:\Users\Wark\Desktop\Certyfikaty\my_cert.pfx   Browse   File name:     C:\Users\Wark\Desktop\Certyfikaty\my_cert.pfx   Browse   File name:   C:\Users\Wark\Desktop\Certyfikaty\my_cert.pfx   Browse   File name:   C:\Users\Wark\Desktop\Certyfikaty\my_cert.pfx   Browse   File name:   C:\Users\Wark\Desktop\Certyfikaty\my_cert.pfx Browse Browse                                                                                                    | File to Export<br>Specify the name of the file you want to export |                    |                                                       |
| Sive As       It your br         Image: Sive As       It your br         Image: Sive As       It your br         Organize - New folder       It of the match your search.         Desktop       No items match your search.         Desktop       No items match your search.         Ass       No items match your search.         Image: Size as type       Image: Size as type         File name:       Type         Save as type       Type         Image: Size as type       Image: Size as type         Image: Size as type       Type         Image: Size as type       Image: Size as type         Image: Size as type       Image: Size as type         Image: Size as type       Image: Size as type         Image: Size as type       Image: Size as type         Image: Size as type       Image: Size as type         Image: Size as type       Image: Size as type         Image: Size as type       Image: Size as type         Image: Size as type       Image: Size as type         Image: Size as type       Image: Size as type         Image: Size as type       Image: Size as type         Image: Size as type       Image: Size as type         Image: Size as type       Image: Size as type                                                                                                    | Fie name:<br>Browse                                               | do nex             | Certificate Export Wizard                             |
| Image: Control of the second information Exchange ("pft)                                                                                                    | Save As                                                           |                    | specify the name of the me you want to export         |
| Fle name:     Cryanize     Name     Date modified      Fle name:   C: Users Mark/Desktop/Certyfikaty/my_cert.pfx   Browse   File name:   File name:   C: Users Mark/Desktop/Certyfikaty/my_cert.pfx   Browse                                                                                                    | Carthefikaty - to See                                             | ut your br         |                                                       |
| Fevorites     Name     Date modified     Type       Desktop     No items match your search.     copied fro       AS     Downloads     Exect Places       Ubraries     Videos       File name     my_cert       Save as type     Personal information Exchange (*,pfx)                                                                                                    | Organize • New folder                                             |                    | File name:                                            |
| Desktop   ASs   ASs   ASs   Ass   Ass   Ass   Ass   Ass   Ass   Ass   Ass   Ass   Ass   Ass   Ass   Ass   Ass   Ass   Ass   Ass   Ass   Ass   Ass   Ass   Ass   Ass   Ass   Ass   Ass   Ass   Ass   Ass   Ass   Ass   Ass   Ass   Ass   Ass   Ass   Ass   Ass   Ass   Ass   Ass   Ass   Ass   Ass   Ass   Ass   Base   Ass   Ass   Base   Ass   Ass   Base   Ass   Base   Ass   Base   Ass   Base   Base   Base   Base   Base   Base   Base   Base   Base   Base   Base   Base   Base   Base   Base   Base   Base   Base   Base   Base   Base   Base <th>Eavorites Name</th> <td>Date modified Type</td> <td>C: Users Wark Desktop (Certyfikaty my_cert.pfx Browse</td>                                                                                                    | Eavorites Name                                                    | Date modified Type | C: Users Wark Desktop (Certyfikaty my_cert.pfx Browse |
| Ibrais   Documents   Music   Pictures   Videos   Videos   File name   my_cerd   Save as type   Personal information Exchange (".pfn)                                                                                                    | Desktop     No items match your set     AtS     AtS               | arch. copied fro   |                                                       |
| Image: Distribution     Image: Distribution       Image: Distribution     Image: Distribution       Imag                                                                                                    | Downloads     Second Places                                       |                    |                                                       |
| Music       Pictures       Videos       Videos       File name       my_cerd       Save as type       Personal information Exchange (".pfs)                                                                                                    | Documents                                                         |                    |                                                       |
| File name:     my_cert       Save as type:     Personal Information Exchange (*,pfx)                                                                                                    | J Music                                                           |                    |                                                       |
| Wideos     •     •       File name:     my_cert     •       Save as type:     Personal Information Exchange (*,pfx)     •                                                                                                    | Pictures                                                          |                    |                                                       |
| File name my_cert  Save as type Personal Information Exchange (*,pfx)                                                                                                    | Videos 🗸 🗧 🏢                                                      | •                  |                                                       |
| Save as type: Personal Information Exchange (*,pfx)                                                                                                    | File name: my_cert                                                | •                  |                                                       |
| Generation of the second second secon | Save as type: Personal Information Exchange (*.pfx)               | •                  |                                                       |
|                                                                                                    |                                                                   | Interr             |                                                       |
| Hide Folders     Save Cancel                                                                                                    | Hide Folders                                                      | Save Cancel        |                                                       |
| < Back Next> Cancel                                                                                                    |                                                                   | -11                | < Back Next > Cancel                                  |

8. In the window with the summary information, click "Finish". During the export, you may be prompted to enter a password for the private key (password, that is assumed when you generate a certificate on PUESC). The process should finish saving the certificate to a file in the specified location.

| Certificate Export Wizard |                                                            | ×       |
|---------------------------|------------------------------------------------------------|---------|
|                           | Completing the Certificate Exp<br>Wizard                   | port    |
|                           | You have successfully completed the Certificate<br>wizard. | Export  |
|                           | You have specified the following settings:                 |         |
|                           | File Name                                                  | C:\Use  |
|                           | Export Keys                                                | Yes     |
|                           | Include all certificates in the certification path         | Yes     |
|                           | File Format                                                | Personi |
|                           |                                                            |         |
|                           | <                                                          | 4       |
|                           |                                                            |         |
|                           |                                                            |         |
|                           |                                                            |         |
|                           |                                                            |         |
|                           |                                                            |         |
|                           |                                                            |         |
|                           | < Back Finish                                              | Cancel  |

## **Registration of personal certificate in Wrota Celne**

1. After logging-in in order to register a certificate, use the menu option "Configuration" – "User certificates" and click the "Add item":

| Documents <ul> <li>Registries</li> <li>Messages</li> <li>Reference data</li> <li>Reports</li> <li>Configuration</li> <li>Help</li> <li>User certificates</li> </ul> Actyvny w<br>okresie (dd):     Search Save  Save  Activny w  Search Save  Activny w  Search Save Save Save Save Save Save Save Save                                                                                                    | CUST<br>GATE               | oms<br>Way      |       |          |                |                            |            |                                      |      | 2.0.21 (7183<br>Firma DEMO /<br><u>Lo</u> | 5) <b>—</b><br>aaaa<br>ogout |
|----------------------------------------------------------------------------------------------------|----------------------------|-----------------|-------|----------|----------------|----------------------------|------------|--------------------------------------|------|-------------------------------------------|------------------------------|
| User certificates  User certificates  User certific                      | Documents                  |                 | is 4  | Messages | Reference data |                            |            | Configuration                        | + He | elp                                       | $\psi$                       |
| Login: demo_aaa Name: aaaa User certificates<br>Attywry w<br>okresie (do):<br>User certificates - no entries<br>DomySiny<br>Certificates - no entries<br>DomySiny<br>Certificates - no entries<br>DomySiny<br>Certificates - no entries<br>DomySiny<br>Type E Alias E SHA1 E Wystawca E Nazwa E Valid from E Valid for E Valid from E Valid from E | User certificate           | s               |       |          |                |                            |            | Change password<br>PUESC Portal data |      |                                           |                              |
| Aktywny w Aktywny w Aktywny aktywny aktywny w Aktywny w Aktywny w Aktywny w Aktywny w                       | Login:                     | demo_aaa        |       |          |                | Name:                      | aaaa       | User certificates                    |      |                                           |                              |
| Search Save                                                                                                    | Aktywny w<br>okresie (od): |                 |       |          |                | Aktywny w<br>okresie (do): |            |                                      |      |                                           |                              |
| User certificates - no entries Domyślny Domyślny Type B Alias B SHA1 B Wystawca B Nazwa B Valid from B Valid for B R R                                                                                                    |                            |                 |       |          |                |                            |            |                                      |      | Search                                    | Save                         |
| Domyślny Type 🗄 Alias 🗄 SHA1 🗄 Wystawca 🗄 Nazwa 🖶 Valid from 🖶 Valid to 🖶 🛼 🖪 Danie                                                                                                    | Iser certificat            | es · no entries |       |          |                |                            |            |                                      | (    | Add item                                  |                              |
| no entries                                                                                                    | Domyślny<br>certyfikat     | Туре            | Alias | SHA1     | t Wystawca t   | Nazwa 🗈                    | Valid from | Valid to                             | İ A  | Ħ                                         | Diste                        |

 In the add certificate window, you indicate the location of the certificate file (click the "Wybierz plik" button), and then in the "Hasło do magazynu certyfikatów" you must provide the password that was used when writing the certificate to a file ('Export certificate... " step 6), and then click "read keystore file".

|                                                            |                                |                          |                   | 2.0.2<br>Firma I | 21 (71835) 💻     |
|------------------------------------------------------------|--------------------------------|--------------------------|-------------------|------------------|------------------|
| GATEWAY                                                    |                                |                          |                   | 2                | Logout           |
| Documents + Registries                                     | ↓ Messages                     | Reference data v Reports | Configuration     | ↓ Help           | $\mathbf{\psi}$  |
| Import certyfikatów                                        |                                |                          |                   |                  |                  |
| Keystorer file<br>[*.pfx]*.ks]: Wybierz plik moj_ce        | ertyfinat.pfx                  | Has<br>mara              | zynu              |                  |                  |
| L david direkt                                             |                                | certyfikt                | KOW:              |                  | _                |
|                                                            |                                |                          |                   | read keysto      | re file          |
| Chuismain                                                  |                                |                          |                   |                  |                  |
| <b>Otwieranie</b>                                          |                                |                          |                   |                  |                  |
| $\leftarrow \rightarrow \land \checkmark \Box \rightarrow$ | Ten komputer → Pulpit → Certyf | ikaty → certdemo         | ע פֿע א Przes     | szukaj: certdemo |                  |
| Organizuj 🔻 Nowy                                           | folder                         |                          |                   | III ▼ 🔲 🌘        | Prop of page (+) |
| 🟥 Dokumenty                                                | <ul> <li>Nazwa</li> </ul>      | ^ Data modyfika          | сјі Тур           | Rozmiar          |                  |
| h Muzyka                                                   | 😼 my_cert.pfx                  | 2019-08-20 01:           | 36 Wymiana inform | na 7 KB          |                  |
| Obiekty 3D                                                 |                                |                          |                   |                  |                  |
| Debrazy                                                    |                                |                          |                   |                  |                  |
| Poblane                                                    |                                |                          |                   |                  |                  |
|                                                            | ~                              |                          |                   |                  |                  |
| Naz                                                        | zwa pliku: my_cert.pfx         |                          | ~ Wszystkie       | pliki (*.*)      | /                |
|                                                            |                                |                          | Otwó              | z Anuluj         |                  |
|                                                            |                                |                          |                   |                  |                  |

3. After the correct upload of the file the window appears, as shown below. You must then select the check-box in the "importuj" column , enter the password to a file with certificate again in the last column and click the "Importuj certyfikaty" button:

| CUS<br>GAT   | STOMS<br>TEWAY  |                                                                   |                                                                                                    |                                                                                                    |                             | 2<br>Firm   | 2.0.21 (71835) <b>—</b><br>na DEMO / aaaa<br><u>Logout</u> |
|--------------|-----------------|-------------------------------------------------------------------|----------------------------------------------------------------------------------------------------|----------------------------------------------------------------------------------------------------|-----------------------------|-------------|------------------------------------------------------------|
| Documents    | ↓ Reg           | jistries 🗸 🗸                                                      | Messages                                                                                                    | Reference data + Reports                                                                                                    | Configuration               | ↓ Help      | $\mathbf{\mathbf{\psi}}$                                   |
| Import certy | iikatów         |                                                                   |                                                                                                    |                                                                                                    |                             |             |                                                            |
|              |                 |                                                                   |                                                                                                    |                                                                                                    |                             | Importuj ce | ertyfikaty Cincel                                          |
| Lista certyf | ikatów • 1 iten | n                                                                 |                                                                                                    |                                                                                                    |                             |             |                                                            |
| Importuj     | Alias 🛟         | SHA1                                                              | Wystawca                                                                                                    | zwa 🧯                                                                                                    | Valid from Valid to         | Destination | Private<br>key<br>password                                 |
|              | 3175662132      | D8 84 A6 D3 CD A4<br>37 5C 14 B0 EA 6D 59<br>96 DC 90 8E 95 9E 52 | CN=CCK MF<br>Zewnetrzne, OII<br>OU=Krajowa O=<br>Administracja OII<br>Skarbowa, OII<br>O=Ministerstwo<br>Finansow, C=PL | 0.0.9.2342.19200300.100.1.1=PL580203093170000<br>PUESC, C=PL, CAI=Marek Michalak,<br>92.5.4.42=Marek, OID.2.5.4.4=Michalak,<br>9.1.2.840.113549.1.9.1=mmichalak@skg.pl | ),<br>2019-06-26 2021-06-25 | Szyfrowanie |                                                            |

4. After reopening the certificate store (the "Configuration"-> "User certificates" option), a window with a list of currently registered certificates is displayed, on which the user may deactivate his certificate (uncheck the box in the column "Active"), delete it ("x" mark in the "Delete" column) or add a new certificate.

| Documents 🔸 Registr           | nos y Mossagos                                          |                                                                                             |                         |               | Logout                  |
|-------------------------------|---------------------------------------------------------|---------------------------------------------------------------------------------------------|-------------------------|---------------|-------------------------|
|                               | riessages                                               | Reference data                                                                              | ✤ Reports               | Configuration | ↓ Help ↓                |
| User certificates             |                                                         |                                                                                             |                         |               |                         |
| Login: demo_aaa               |                                                         |                                                                                             | Name: aaaa              |               |                         |
| Aktywny w okresie (od):       |                                                         |                                                                                             | Aktywny w okresie (do): |               |                         |
|                               |                                                         |                                                                                             |                         |               | Search Save             |
| User certificates · 1 item    |                                                         |                                                                                             |                         |               | 🕀 Add item              |
| Domyślny<br>certyfikat Type 🚺 | Alias 🕃 SHA1 🕃 <sup>Wy</sup>                            | vstawca Nazwa                                                                               |                         | Valid from Va | lid to 🚺 Active 🛨 Delet |
| О ікз                         | CN<br>Ze<br>OL<br>31756621326(<br>Ad<br>Sk<br>O=<br>Fin | I=CCK MF<br>wnetrzne,<br>I=Krajowa<br>ministracja<br>arbowa,<br>Ministerstvo<br>ansow, C=PL |                         | 2019-06-26 20 | 121-06-25 🗹 💥           |

## Sending a document using a certificate stored in the system

1. In the document window, select the "Send" command, in the next window press "Approve":

| CUSTOMS<br>GATEWAY                                                                                                  |                           |                  |           |                   | 2.0.21 (71835) <b>—</b><br>Firma DEMO / aaaa<br><u>Logout</u> |
|----------------------------------------------------------------------------------------------------|---------------------------|------------------|-----------|-------------------|---------------------------------------------------------------|
| Documents 🔸 Registries                                                                                              |                           | Reference data 4 | Reports   | Configuration 🗸 🗸 | Help 🗸                                                        |
| 🏢 AES - Deklaracja eksportowa [ F                                                                                   | PL] - View                |                  |           | - <u>()</u> ()    |                                                               |
| Department: Firma DEMO                                                                                              |                           | Import from fi   | Send      | Edit Delete       | Start fallback procedure                                      |
| State: Registered                                                                                                   | LRN : 22                  | 2IE515-000003    |           |                   |                                                               |
| Document Messages                                                                                                   | Export declaration        |                  |           |                   |                                                               |
| Export declaration<br>Traders<br>- Customs offices and location<br>- Transport<br>Goods items<br>- Details<br>Socio |                           | Send             | Approve   | Cancel            |                                                               |
| - Jeans                                                                                                    | CRN:                      |                  | G         | ross mass:        |                                                               |
|                                                                                                    | Number of items: 1        | 1                | Number of | f packages: 1     |                                                               |
|                                                                                                    | Country of destination: C | сн 🔎             | Country   | y of export: PL 🔎 |                                                               |

2. In the message preview window, indicate the method of signature as "Certificate stored in the system (recommended)", and then press "Sign and send":

| CUSTOMS<br>GATEWAY<br>Documents + Registries<br>AES - Deklaracja eksportowa [PL                            | 2.0.21 (71835)<br>Firma DEMO / aaaa<br>Logout<br>Messages Reference data  Reports Configuration Help<br>J - View |
|----------------------------------------------------------------------------------------------------|----------------------------------------------------------------------------------------------------|
| State: Registered                                                                                          | LRN : 22IE515-000003                                                                                             |
| Export declaration<br>- Customs offices and location<br>- Transport<br>- Octations<br>- Details<br>- Seals | Send <t< th=""></t<>                                                                                             |
| Customs Gateway                                                                                            | Top of page 🕈                                                                                                    |

Select the certificate with which the message should be signed and click "Sign and send":

|                                            |                          |                      |                      | 2.0.21 (71835) 🖬<br>Firma DEMO / aaaa<br><u>Logout</u> |  |  |
|--------------------------------------------|--------------------------|----------------------|----------------------|--------------------------------------------------------|--|--|
| Documents 4 Registries                     |                          | Reference data       | Configuration        | ↓ Help ↓                                               |  |  |
| - AES - Deklaracia eksportowa [P] ] - View |                          |                      |                      |                                                        |  |  |
| Department: Firma DEMO                     |                          | Import from file Ser | nd Restore Edit (    | Delete Start fallback procedure                        |  |  |
| State: Registered                          | LRN : 22IE515-000003     |                      |                      |                                                        |  |  |
| Document Messages                          | Export declaration       |                      |                      |                                                        |  |  |
| Export declaration                         |                          | Send                 |                      |                                                        |  |  |
| Customs offices and location     Transport | Select a certificate     |                      |                      | D                                                      |  |  |
| Goods items     Details                    | Wystawca                 | azwa Valid to        | Wybrany certyfikat   |                                                        |  |  |
| Seals                                      | CCK MF Zewnetrzne N      | la 2021-06-25        |                      |                                                        |  |  |
|                                            |                          |                      | Sign and send Cancel |                                                        |  |  |
|                                            |                          |                      |                      | ρ                                                      |  |  |
|                                            | Specific circumstance: A | Q                    | Total taxes amount:  |                                                        |  |  |
|                                            | Storing indicator:       |                      | Transport charges:   |                                                        |  |  |
|                                            | Print EAD:               |                      | External identifier: |                                                        |  |  |

After the process is completed correctly, the document goes to the "Sent" status.